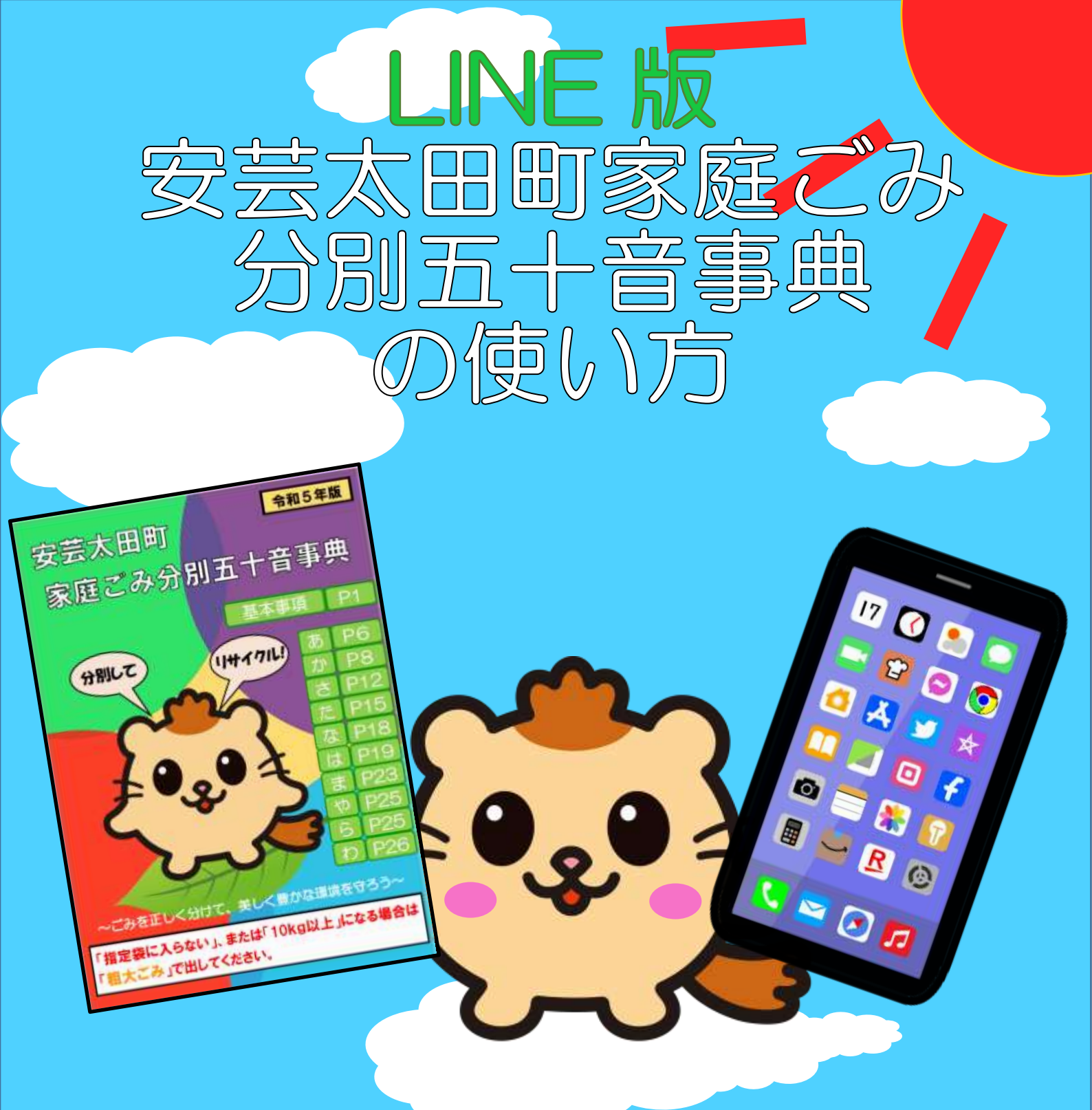

# ~ごみを正しく分けて、美しく豊かな環境を守ろう

![](_page_0_Picture_2.jpeg)

![](_page_0_Picture_3.jpeg)

安芸太田町 衛生対策室

![](_page_0_Picture_5.jpeg)

令和6年2月より「安芸太田町家庭ごみ分別五十音事典」が、 LINE でも検索できるようになりました。 五十音事典に掲載している品目を中心に登録していますの で、分別の際にご活用ください。

LINE アプリをインストールされていない方→P1 へ LINE アプリをインストールされている方→P3へ

# LINE アプリのインストール方法

Android 端末をお使いの方

1

◎アプリストアからインストールする

- 1, 端末に応じて Play ストア(Google Play)を押す。
- 2,検索サイトで「LINE」と入力する。
- 3,「インストール」を押すと、ダウンロードを開始し、インストールされます。

| ſ       |             |       |      |  |                                                         |           |
|---------|-------------|-------|------|--|---------------------------------------------------------|-----------|
| 0       | LINE        | \$ 1  | 0    |  | INE                                                     | Q. \$     |
| di di t | すめ ランキン     | 70    | カテゴリ |  | LINE(ウイン) - 遺話・メー<br>UHE Corporation<br>広告を出む ・アフリの間金あり | (1>2 h-J) |
|         |             |       |      |  |                                                         |           |
|         |             |       |      |  |                                                         |           |
|         | -           |       | 191  |  |                                                         |           |
| 4       | рна<br>У−1. | טיבית | 20   |  |                                                         |           |
|         |             |       |      |  |                                                         |           |
|         |             |       |      |  |                                                         |           |

# iOS 端末(iPhone 等)をお使いの場合

- ◎アプリストアからインストールする
- 1, 端末に応じて App Store を押す。
- 2,検索サイトで「LINE」と入力する。
- 3,「インストール」を押すと、ダウンロードを開始し、インストールされます。

![](_page_2_Picture_5.jpeg)

※「LINE みんなの使い方ガイド」 インストール後は下記サイトをご確認ください。 ttps://guide.line.me/ja

![](_page_3_Picture_0.jpeg)

## LINE アカウントは下記二次元コードを読み込んで 友だち追加してください。

- 1,二次元コードを読み込む
- 2,LINE上で「友だち追加」を行う
- 3,LINE 公式アカウントの友だち追加

![](_page_3_Picture_5.jpeg)

## 安芸太田町ごみ分別五十音事典 LINE 公式アカウント

# 使用方法

主な機能 ・安芸太田町ごみ分別五十音事典に掲載している品目の分別区分 及び注意事項が検索できます。

◎検索方法

### 1,トップ画面からグループを選択

![](_page_4_Picture_5.jpeg)

4

### 2,公式アカウント内 「安芸太田町ごみ分別五十音事典」を選択

![](_page_5_Picture_1.jpeg)

![](_page_5_Picture_2.jpeg)

## 3,トークで「安芸太田町ごみ分別五十音事典」を選択

![](_page_6_Picture_1.jpeg)

### 4,調べたい品目をメッセージで入力する。

 ※ごみ排出時には「ごみを出すときのお願い」を必ず ご確認ください。
 安芸太田町 HP ごみステーション一覧表 https://www.akiota.jp/soshiki/13/5299.html
 ※「指定袋に入らない」、または「10 kg以上」になる場合は 「粗大ごみ」で出してください。

![](_page_7_Picture_2.jpeg)

検索時の注意点

- 検索品目によっては、分別が表示されないものもあります。
  その際は直接ポックルくろだおクリーンセンター
  (0826-23-1120)までご連絡ください。
- ・検索は「漢字」「ひらがな」「全角カタカナ」で検索可能です。
  品名が表示されないときは、品名を単語で区切る、または総称などを入力してください。
  例)植木鉢→「プランター」、「陶器鉢」などで検索
- 本アカウントでは、トーク及び電話でのお問い合わせはできま せん。
- 検索に費用はかかりませんが、インターネット通信料がかかりますのでご注意ください。
- 内容は随時追加していきます。

![](_page_9_Picture_0.jpeg)